### 1 倉敷市市民モニター登録ページのリンクをクリックしてください。

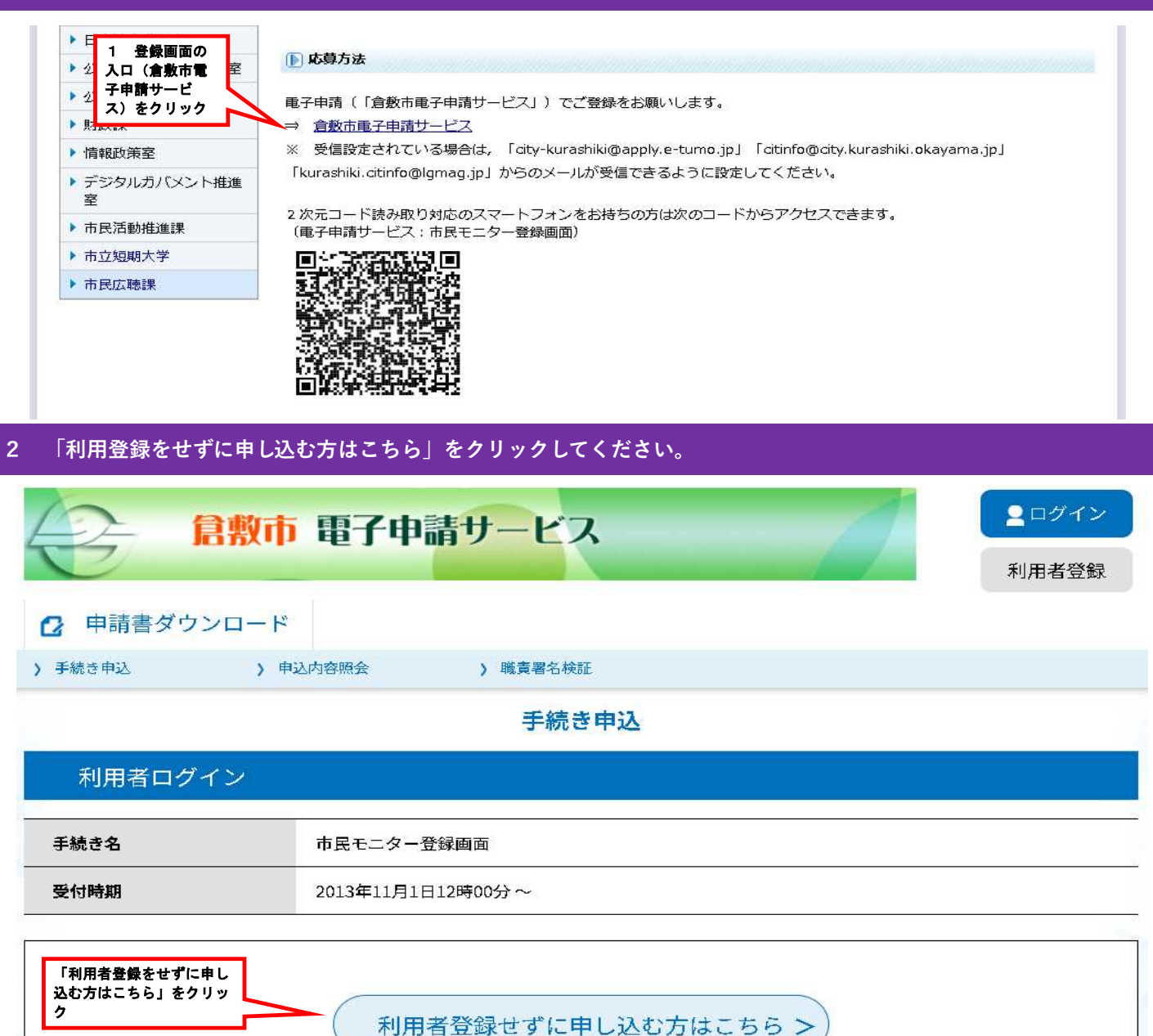

3 「同意する」クリックしてください。

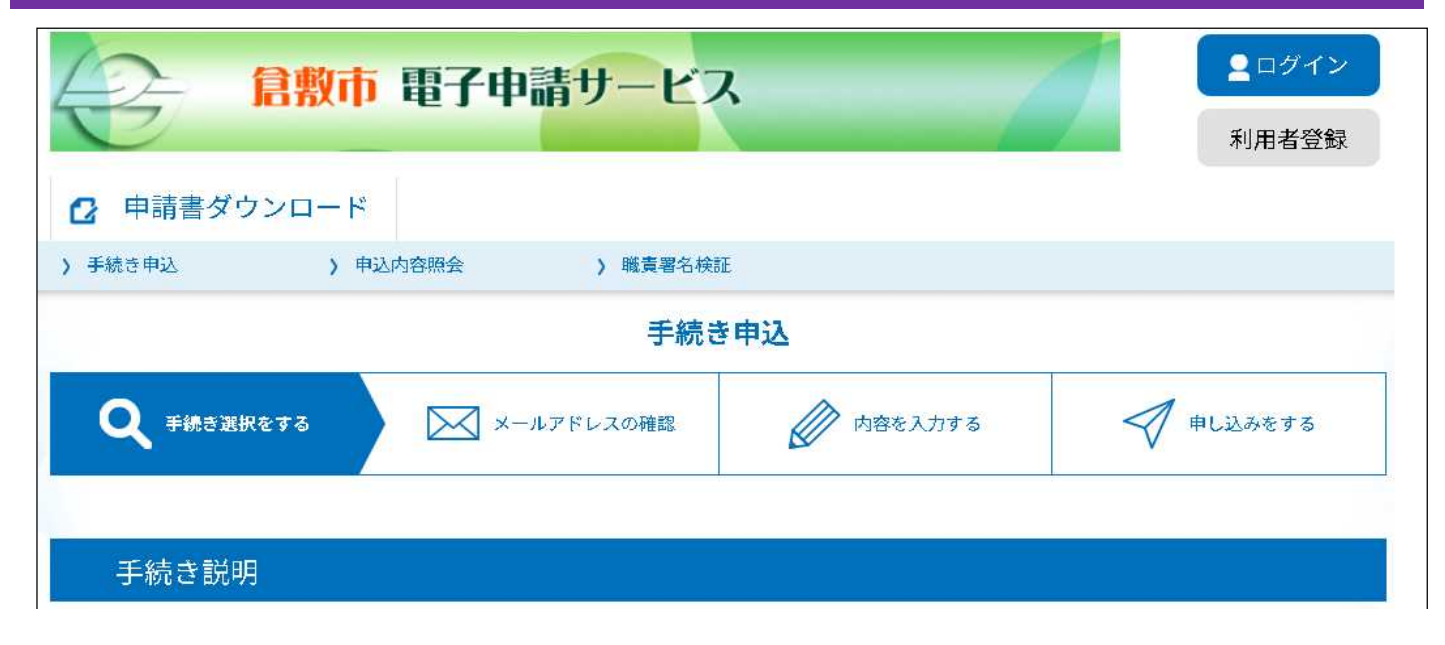

#### この手続きは連絡が取れるメールアドレスの入力が必要です。 下記の内容を必ずお読みください。

| 3- 196 C2 - C3                                                                                                    |                                                                                                    |
|----------------------------------------------------------------------------------------------------|----------------------------------------------------------------------------------------------------|
| 说明                                                                                                    | 倉敷市の市政や市民生活に関係の深い課題などについて、アンケートに答えていただく「市民モニ<br>ター」を募集しています。<br>「市民の皆さまの声」を市政に生かすため、ぜひご登録ください。                                                                                                    |
|                                                                                                    | ※土・日・祝日及び年末年始は閉庁日のため、登録完了についての連絡は翌開庁日以降となりま<br>す。よろしくお願いいたします。                                                                                                    |
| 受付時期                                                                                                    | 2013年11月1日12時00分~                                                                                                    |
| 問い合わせ先                                                                                                    | 倉敷市 市民広聴課                                                                                                    |
| 電話番号                                                                                                    | 0864263114                                                                                                    |
| FAX番号                                                                                                    | 0864343491                                                                                                    |
| メールアドレス                                                                                                    | citinfo@city.kurashiki.okayama.jp                                                                                                    |
|                                                                                                    |                                                                                                    |
| 1 目的<br>この規約は、岡山県電<br>(以下「構成団体」とい<br>な事項を定めるものです                                                                                                    | 子申請システム(電子申請サービス)(以下「本システム」といいます。)を利用して岡山県及び岡山県内の市町村<br>います。)に対し、インターネットを通じて申請・届出及び講座・イベント申込み等を行う場合の手続きについて必要<br>。                                                                                                    |
| <ol> <li>目的</li> <li>この規約は、岡山県電<br/>(以下「構成団体」とい<br/>な事項を定めるものです</li> <li>2 利用規約の同意</li> <li>本システムを利用して</li> </ol>                                                      | 子申請システム(電子申請サービス)(以下「本システム」といいます。)を利用して岡山県及び岡山県内の市町村<br>います。)に対し、インターネットを通じて申請・届出及び講座・イベント申込み等を行う場合の手続きについて必要<br>。<br>申請・届出等手続を行うためには、この規約に同意していただくことが必要です。このことを前提に、構成団体は本シ                                                                                                    |
| <ol> <li>目的</li> <li>この規約は、岡山県電<br/>(以下「構成団体」とい<br/>な事項を定めるものです</li> <li>2 利用規約の同意</li> <li>本システムを利用して<br/>ステムのサービスを提供<br/>意することができない場</li> </ol>                      | 子申請システム(電子申請サービス)(以下「本システム」といいます。)を利用して岡山県及び岡山県内の市町村<br>います。)に対し、インターネットを通じて申請・届出及び講座・イベント申込み等を行う場合の手続きについて必要<br>。<br>申請・届出等手続を行うためには、この規約に同意していただくことが必要です。このことを前提に、構成団体は本シ<br>します。本システムをご利用された方は、この規約に同意されたものとみなします。何らかの理由によりこの規約に同<br>合は、本システムをご利用いただくことができません。なお、間覧のみについても、この規約に同意されたものとみな                                                                             |
| <ol> <li>目的</li> <li>この規約は、岡山県電<br/>(以下「構成団体」とい<br/>な事項を定めるものです</li> <li>2 利用規約の同意</li> <li>本システムを利用して<br/>ステムのサービスを提供<br/>意することができない場</li> <li>1意する」ボタンをクリ</li> </ol> | 子申請システム(電子申請サービス)(以下「本システム」といいます。)を利用して岡山県及び岡山県内の市町村<br>います。)に対し、インターネットを通じて申請・届出及び講座・イベント申込み等を行う場合の手続きについて必要<br>。<br>申請・届出等手続を行うためには、この規約に同意していただくことが必要です。このことを前提に、構成団体は本シ<br>します。本システムをご利用された方は、この規約に同意されたものとみなします。何らかの理由によりこの規約に同<br>会は、本システムをご利用いただくことができません。なお、閲覧のみについても、この規約に同意されたものとみな<br>Jックすることにより、この説明に同意いただけたものとみなします。<br>3 規約に同意され<br>合け 「同意され                |
| <ol> <li>目的</li> <li>この規約は、岡山県電<br/>(以下「構成団体」とい<br/>な事項を定めるものです</li> <li>2 利用規約の同意</li> <li>本システムを利用して<br/>ステムのサービスを提供<br/>意することができない場</li> <li>1意する」ボタンをク「</li> </ol> | 子申請システム(電子申請サービス)(以下「本システム」といいます。)を利用して岡山県及び岡山県内の市町村います。)に対し、インターネットを通じて申請・届出及び講座・イベント申込み等を行う場合の手続きについて必要。 申請・届出等手続を行うためには、この規約に同意していただくことが必要です。このことを前提に、構成団体は本シします。本システムをご利用された方は、この規約に同意されたものとみなします。何らかの理由によりこの規約に同会は、本システムをご利用されただくことができません。なお、閲覧のみについても、この規約に同意されたものとみなします。 Jックすることにより、この説明に同意いただけたものとみなします。 3 規約に同意され<br>合は、「同意する」」<br>リック                           |
| <ol> <li>目的</li> <li>この規約は、岡山県電<br/>(以下「構成団体」とい<br/>な事項を定めるものです</li> <li>2 利用規約の同意</li> <li>本システムを利用して<br/>ステムのサービスを提供<br/>意することができない場</li> <li>意する」ボタンをクリ</li> </ol>  | 子申請システム(電子申請サービス)(以下「本システム」といいます。)を利用して岡山県及び岡山県内の市町村います。)に対し、インターネットを通じて申請・届出及び調座・イベント申込み等を行う場合の手続きについて必要。 申請・届出等手続を行うためには、この規約に同意していただくことが必要です。このことを前提に、構成団体は本シします。本システムをご利用された方は、この規約に同意されたものとみなします。何らかの理由によりこの規約に同会は、本システムをご利用いただくことができません。なお、閲覧のみについても、この規約に同意されたものとみなします。 Jックすることにより、この説明に同意いただけたものとみなします。 上記をご理解いただけましたら、同意して進んでください。 3 規約に同意され<br>合は、「同意する」<br>リック |

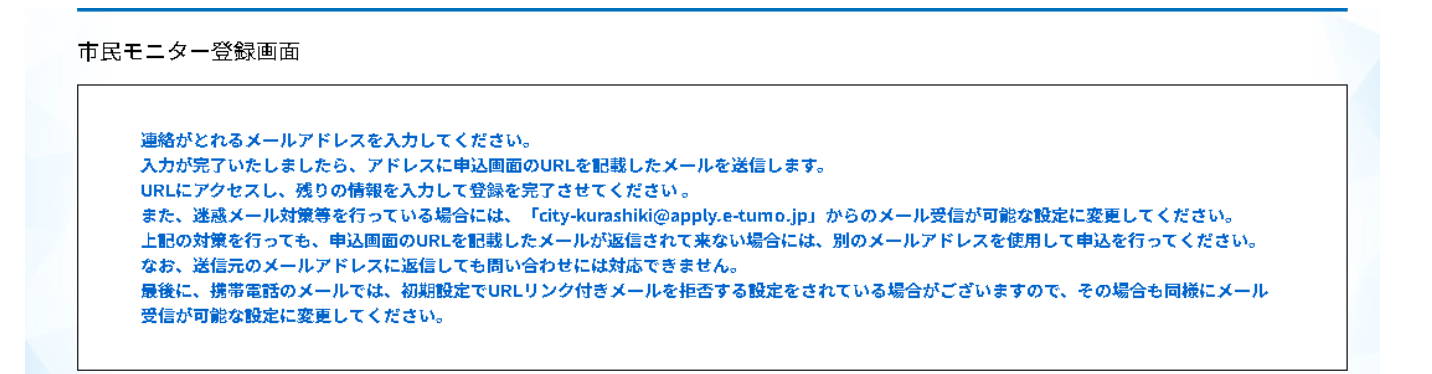

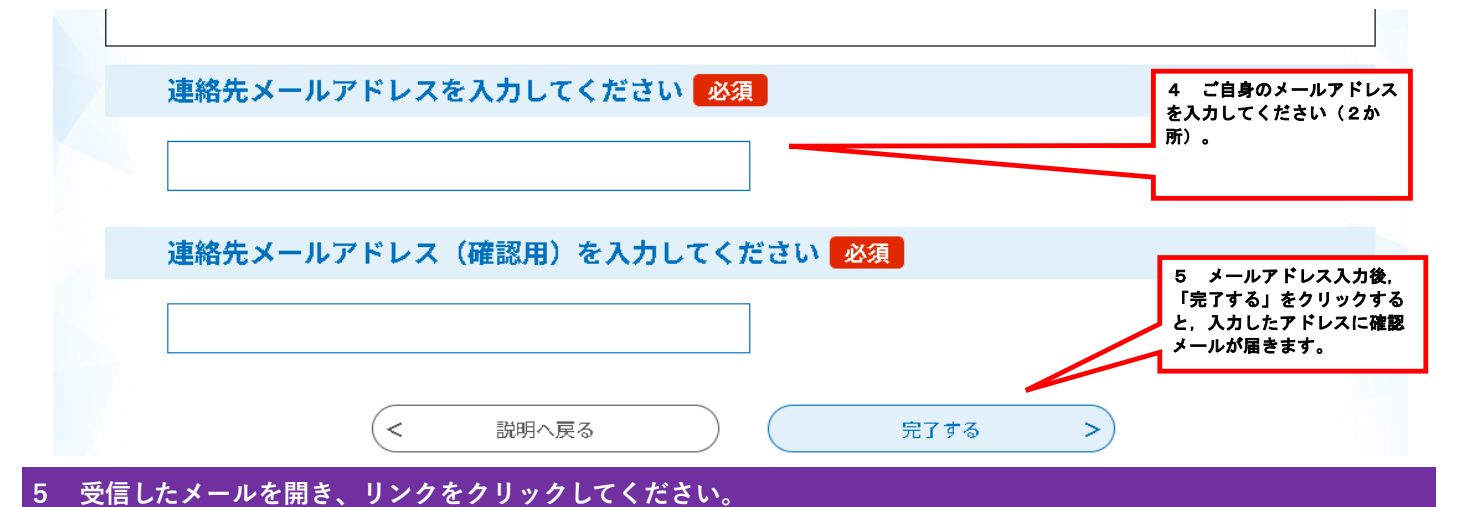

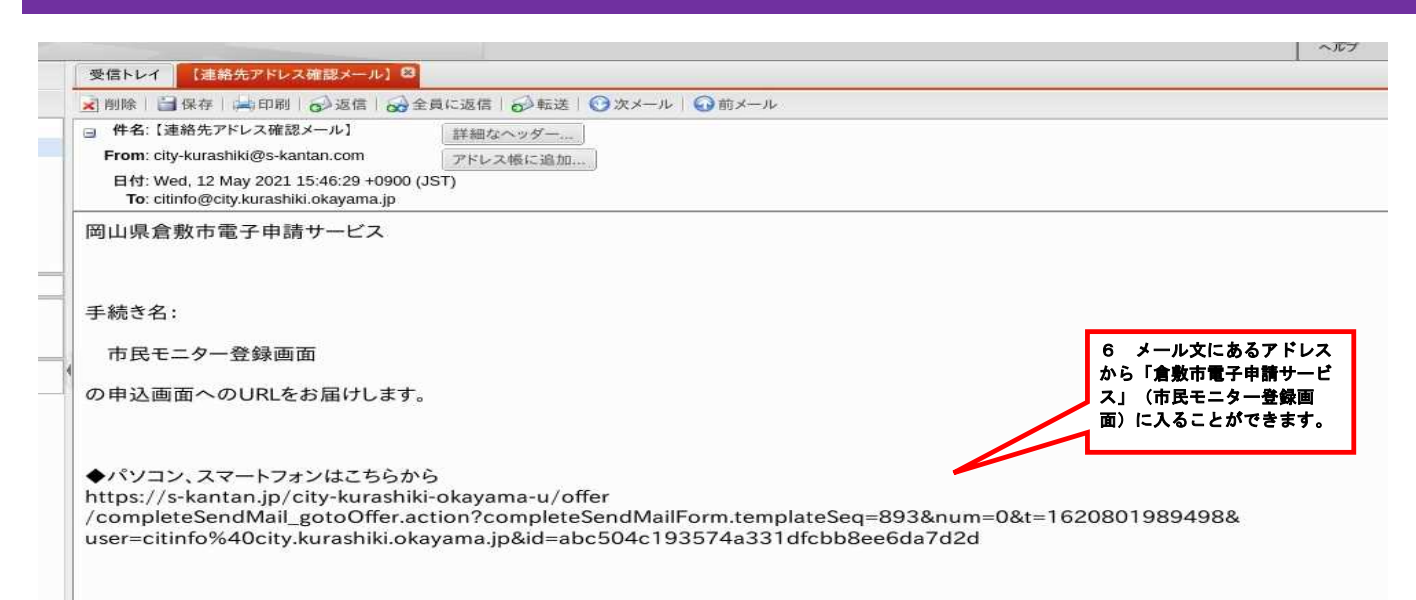

## 6 氏名、連絡先等の必要事項を入力してください。

| C 30x-demok2105-1回(急速を増生すま)+23+82年後1:18.2 - Model Ference                                                                                                    | X                                                                                                    |
|----------------------------------------------------------------------------------------------------|----------------------------------------------------------------------------------------------------|
| 医型ブラグザーTOP       X       (国は福倉教育株学 単語サービン X       ①: tourokuhouolog_2017.pdf X       (X: tourokuhouolog_2017.pdf X       (X                                                                                                    | X     Entrope     Kers                                                                                                    |
| ◆ ○ ① ② ▲ https://s-kanatal.jp/clty-kanatal.ji/clty-kanatal.ji/clty  | X <sup>2</sup> E                                                                                                    |
| ● よく見るページ ● ログイン  除き会         ● よく見るページ ● ログイン  除き会         ● 日本 サンロード         ● 日本 サンロード<                                                                                                    | ●     ■     田市が初年     田市が初年     田市す     ■     日前す     日前す     日 |
|                                                                                                    | で<br>時対現を<br>最高を<br>変更する                                                                                                    |
| Remarks     C = #8579-00-#      Set 5 = 0      Set 5 = 0 | <ul> <li>●</li> <li>●</li></ul>                                                                                                    |
| 、) #4.5 年込                                                                                                    | <ul> <li>()</li> <li>()</li> <li< td=""></li<></ul>                                                                                                    |
| 手続き申込                                                                                                    | <ul> <li>通行時間後<br/>提供する</li> <li>経合を<br/>変更する</li> </ul>                                                                                                    |
| Q     +HC/2FETE     Image: Application     Image: Application       7     市民モニ<br>ター登録画面で<br>公司事項者よりカ     Image: Application     Image: Application                                                                                                    | <ul> <li>         ・         ・         ・</li></ul>                                                                                                    |
| 申込<br>7 市民モニ<br>ター登録画面で<br>必要事項を1.1                                                                                                    | ●<br>操作時間を<br>提供する ●<br>配色を<br>変更する                                                                                                    |
|                                                                                                    | 操作時間を<br>延載する<br>配色を<br>変更する                                                                                                    |
| 7 市民モニ<br>ター登録画面で<br>公再意頂を1.1                                                                                                    | 配色を<br>変更する                                                                                                    |
| / ID氏でー<br>選択やの手紙15%:市民生ニター登録画面<br>な一登録画面で<br>な一音頭面で                                                                                                    |                                                                                                    |
|                                                                                                    | AA                                                                                                    |
| の安全線ゲハル                                                                                                    | 文字サイズ<br>を変更する                                                                                                    |
| してください。利用者情報                                                                                                    | ?<br>^#7                                                                                                    |
| ご登録ありがとうございます。                                                                                                    | R                                                                                                    |
| もうしわけありませんが、平成30年7月1日から、携帯電話(ガラケー、フィーチャーフォ<br>ン)からのアンケート回答ができなくなりました。                                                                                                    | FAQ                                                                                                    |
| そのため,パソコン,スマートフォンでのご利用をお願いしております。                                                                                                    |                                                                                                    |
| 成者 ()第) <sup>- 208</sup>                                                                                                    | -                                                                                                    |
| 利用者の氏を入力してください。                                                                                                    |                                                                                                    |
| 氏 <b>金幣</b>                                                                                                    |                                                                                                    |
| 氏名(名)                                                                                                    |                                                                                                    |
| 利用者の名を入力してください。                                                                                                    | 17.00                                                                                                    |
| 名                                                                                                    |                                                                                                    |
| 性別。後期                                                                                                    | 経行時間を<br>総合する                                                                                                    |
| 0 7/2                                                                                                    | 666                                                                                                    |
| <u>○ xtt</u>                                                                                                    | 配色を<br>変更する                                                                                                    |
| 21 FOWIN                                                                                                    | AA<br>27912<br>88873                                                                                                    |
| 生年月日 18月日                                                                                                    | 3                                                                                                    |
| 〒/tt → 2 年 2 月 22 日                                                                                                    | ~#7                                                                                                    |
| 件所1 (範律委員) 第33                                                                                                    |                                                                                                    |

|   | 平成 🌾 💈 年 2 月 22 日                                                                                                    | ~~~7           |
|---|----------------------------------------------------------------------------------------------------|----------------|
|   | 住所1(郵便番号) 8個                                                                                                    | <b>F1</b>      |
|   | 都使指导 7100833 (LP/#英                                                                                                    | へ 上へ<br>マ 下へ   |
|   | 住所1 (住所)                                                                                                    |                |
|   | 抽選に当選した時に商品引換券等を報送しますので、番組までご紀入ください。                                                                                                    |                |
|   | (1) 例山県倉敷市西中新田620番地1                                                                                                    |                |
|   | 住所2                                                                                                    |                |
|   | 知道に当意した時に商品引換等等を報送しますので、アパート・マンション名。部屋集号がある場合。ご記入ください。                                                                                                    |                |
|   | 地区 影频                                                                                                    | -              |
|   | お住まいの地図を選択してください。                                                                                                    | 証券する           |
|   | ât ~                                                                                                    | 記色を<br>変更する    |
|   | 電話番号                                                                                                    | AA<br>文字サイズ    |
|   | 半鬼数字で入力してください。 (例 ; 086-426-3114)                                                                                                    | EXPTS          |
|   | 086-426-3114                                                                                                    | (?)<br>~#7     |
|   | (PC) E-mail (推奨)                                                                                                    | R              |
| - | パソコンのメールアドレスを入力してください。(推興)                                                                                                    | TAQ            |
|   | メールアドレス citinfo@city.kurashiki.okayama.jp                                                                                                    |                |
|   | (携幕) E-mail                                                                                                    |                |
|   | スマートフォンのメールアドレスを入力してください。<br>※平和 3 9年 7月 3 日から、馬車溜鉄(ガラクー、フィーチャーフォン)からのアンケート回答ができなくなりました。<br>そのため、スマートフォンマのご作用を出続いしております。                                        |                |
|   | メールアドレス 8 必要事項を                                                                                                    |                |
|   | アンケート送付先アドレス 2010                                                                                                    |                |
|   | へ理む」をク パソコンと世帯(スマートフォン)の両方に送付することも可能です。                                                                                                    |                |
|   | ※照明数の多いアンケートは、パソコンを対象とさせていただくことがございます。 リックリン し こ く パニ                                                                                                    | Ö              |
|   |                                                                                                    | 操作時間を<br>延長する  |
|   |                                                                                                    | ()<br>記念を      |
|   |                                                                                                    | A              |
|   | 入力中のデータを一時保存・読み込み                                                                                                    | 文字サイズ<br>を変更する |
|   | [中心アーク・特徴の、利用込み時の注意形成]<br>・ 割行ア・パルコー規模を行えまか。周囲込みお出し、決定に応じて、ファイルを含めたし、<br>にしていたい。<br>・ シスクルーは加入を使うした。利用したの名は、使用したの名で、<br>の名の上の名の名の名の名の名の名の名の名の名の名の名の名の名の名の名の名の名の | ?<br>^117      |
|   | 「入力中のデータを保存する」では申込みの手続きが完了しておりませんのでご注意ください。                                                                                                    | Fag<br>PAQ     |
|   | ※入力中の申込データをパソコンに一時保存します。 ジー時保存した申込データを再磨除み込みます。                                                                                                    | A 14           |
|   | <b> </b>                                                                                                    | V TA           |

# 7 内容を確認し、「申込む」をクリックしてください。

|                  | 市 電子申請サービス                       |         | ▲ログイン 利用者登録 |                      |
|------------------|----------------------------------|---------|-------------|----------------------|
| 🕑 申請書ダウンロード      |                                  |         |             | 操作時                  |
| > 手続き申込 > 1      | 申込内容照会 > 職責署名検討                  | :<br>:  |             | E R                  |
|                  |                                  | 中込<br>  |             | 配色变更                 |
| ♀ 手続き選択をする       | メールアドレスの確認                       | 内容を入力する | <♥ 申し込みをする  | A<br>文字 <sup>1</sup> |
|                  |                                  |         |             | を変更                  |
| 申込確認             |                                  |         |             | ( <b>?</b>           |
| 市民モニター登録画面       |                                  |         |             |                      |
| 利用者情報            |                                  |         |             | FA                   |
| 氏名 (姓)           | 倉敷                               |         |             | <u>^</u>             |
| 氏名 (名)           | 太郎                               |         |             |                      |
| 性別               | 男性                               |         | -           |                      |
| 生年月日             | 平成2年2月22日                        |         |             |                      |
| 住所1 (郵便番号)       | 7100833                          |         | 5           | 操作即延長                |
| 住所1(住所)          | 岡山県倉敷市西中新田620番地:                 | L       |             |                      |
| 住所 2             |                                  |         |             | 記憶変更                 |
| 地区               | 倉敷                               |         | 9 登録内容を     | A<br>文字 1            |
| 電話番号             | 086-426-3114                     |         | 確認し,修正箇     | を変更                  |
| (PC) E-mail (推奨) | citinfo@city.kurashiki.okayama.j |         | 「申込む」をク     |                      |
| (携帯) E-mail      |                                  |         | リックしてくだ     |                      |
| アンケート送付先アドルフ     | PC E-mail                        |         | 2010        |                      |

## 8 申込完了画面がでましたら、入力作業は終了です。お疲れ様でした。

|                                       | 敷市 電子申請サーヒ                  | ス                                | · · · · · · · · · · · · · · · · · · · |
|---------------------------------------|-----------------------------|----------------------------------|---------------------------------------|
| ▶ 申請書ダウンロード                           |                             |                                  | <b>金</b><br>配色核                       |
| > 手続き甲込                               | 》甲込内容照会 》職責署名<br><b>手</b> 編 | <sup>26検証</sup><br>売き <b>申</b> 込 | 変更す                                   |
| 王続告選択を3                               |                             |                                  | 文字サイを変更す                              |
| Torcapics                             |                             | 10 申込完了画面に切り替れ                   | ?<br>^//.7                            |
| 申込完了                                  |                             | れば入力作業は終了です。<br>※市民広聴課から登録完了メー   | -                                     |
| 市民モニター登録画面の                           | D手続きの申込を受付しました。             | ルが届きましたら,登録完了と<br>なります。          | FAQ                                   |
|                                       |                             |                                  |                                       |
|                                       | ト記の整理番号とバスリード               | を記載したメールを达信しました。                 |                                       |
|                                       | メールアドレスが誤うていたり、<br>メールが届かない | 、フィルメサを改定されている場合、<br>\可能性がございます。 | 操作時間<br>延長す                           |
|                                       | 050140500552                |                                  | 記色を                                   |
| ************************************* | QMH83p9EeJ                  |                                  |                                       |
| 東田釆号とパフロー                             | ドけー会後由い状況を確認する              | 数に必要とたる十切た来早です                   | 文字サイ<br>を変更す                          |
| 特にパスワードは他                             | 人に知られないように保管してく             | ください。                            | ?                                     |
| なお、内容に不備が                             | ある場合は別途メール、または、             | 、お電話にてご連絡を差し上げる事があります。           |                                       |
|                                       |                             |                                  |                                       |

## 9 倉敷市から登録完了メールが届きましたら登録完了となります。

※市役所の閉庁時間に申請された時は、登録完了メールの送信が翌営業日になるなど、お時間をいただく場合があります。